## **Install SQL Server**

Last Modified on 03/18/2021 6:29 pm EDT

## Install SQL

1. Download Microsoft SQL 2008 R2 (Wave 5.0 & earlier) or Microsoft SQL 2017 (Wave 6.0, with ViewPoint HF 30 or higher, or Wave 7.0).

NOTE: SQL Server 2017 installation steps are very similar to SQL 2008R2, which is detailed below.

2. Double-click the install file. A 'User Account Control' dialog appears. Click 'Yes' on the dialog.

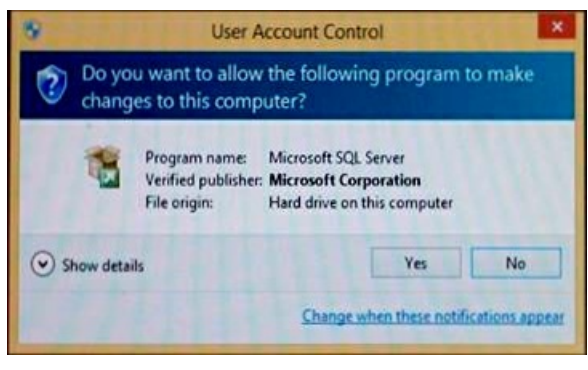

3. A dialog may appear announcing that ".Net Framework 3.5" needs to be installed. If so, choose 'Download and install this feature." When finished, click Close.

| 🕞 🖪 Windows Features                                                                                                    | ×      |
|----------------------------------------------------------------------------------------------------|--------|
| An app on your PC needs the following Windows feature:<br>.NET Framework 3.5 (includes .NET 2.0 and 3.0)                         |        |
| Download and install this feature<br>Windows will get the files that it needs from Windows Update and complete the installation. |        |
| <ul> <li>Skip this installation</li> <li>Your apps might not work correctly without this feature.</li> </ul>                     |        |
| Tell me more about this feature                                                                                                  |        |
|                                                                                                    | Cancel |

4. The SQL Server Installation Center appears. Click on the Planning category and then on the "System Configuration Checker" to verify there are no problems.

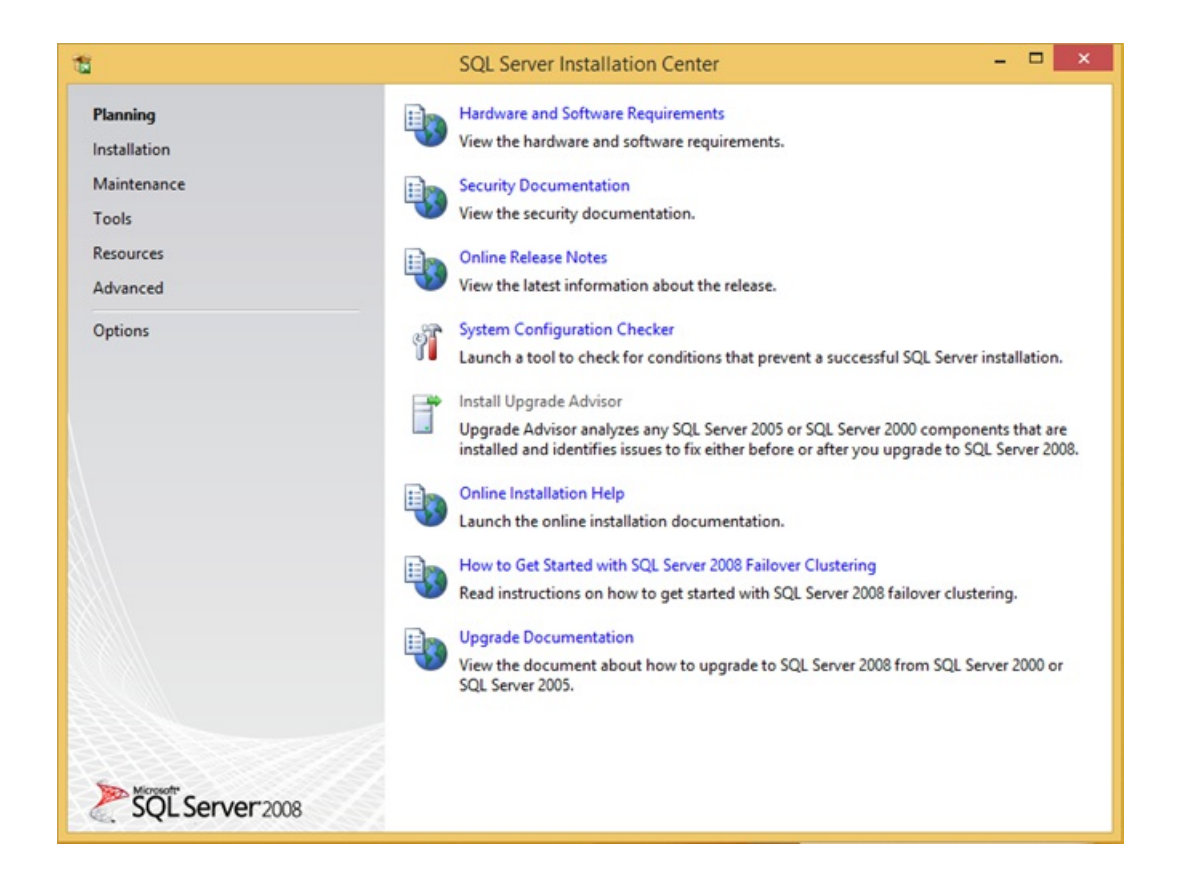

5. If problems are found, resolve them. If no problems are found, click OK to close the configuration checker.

| <b>1</b>                                                                         | SQL Server 2008 Setup                                                                                        | ×       |
|----------------------------------------------------------------------------------|----------------------------------------------------------------------------------------------------|---------|
| Setup Support Rules<br>Setup Support Rules identif<br>corrected before Setup can | s<br>y problems that might occur when you install SQL Server Setup support files. Failures must<br>continue. | be      |
| Setup Support Rules                                                              | Operation completed. Passed: 14. Failed 0. Warning 0. Skipped 0. Show details >> <u>View detailed report</u> | Re-run  |
|                                                                                  | OK Cance                                                                                                    | el Help |

6. Click on the Installation category.

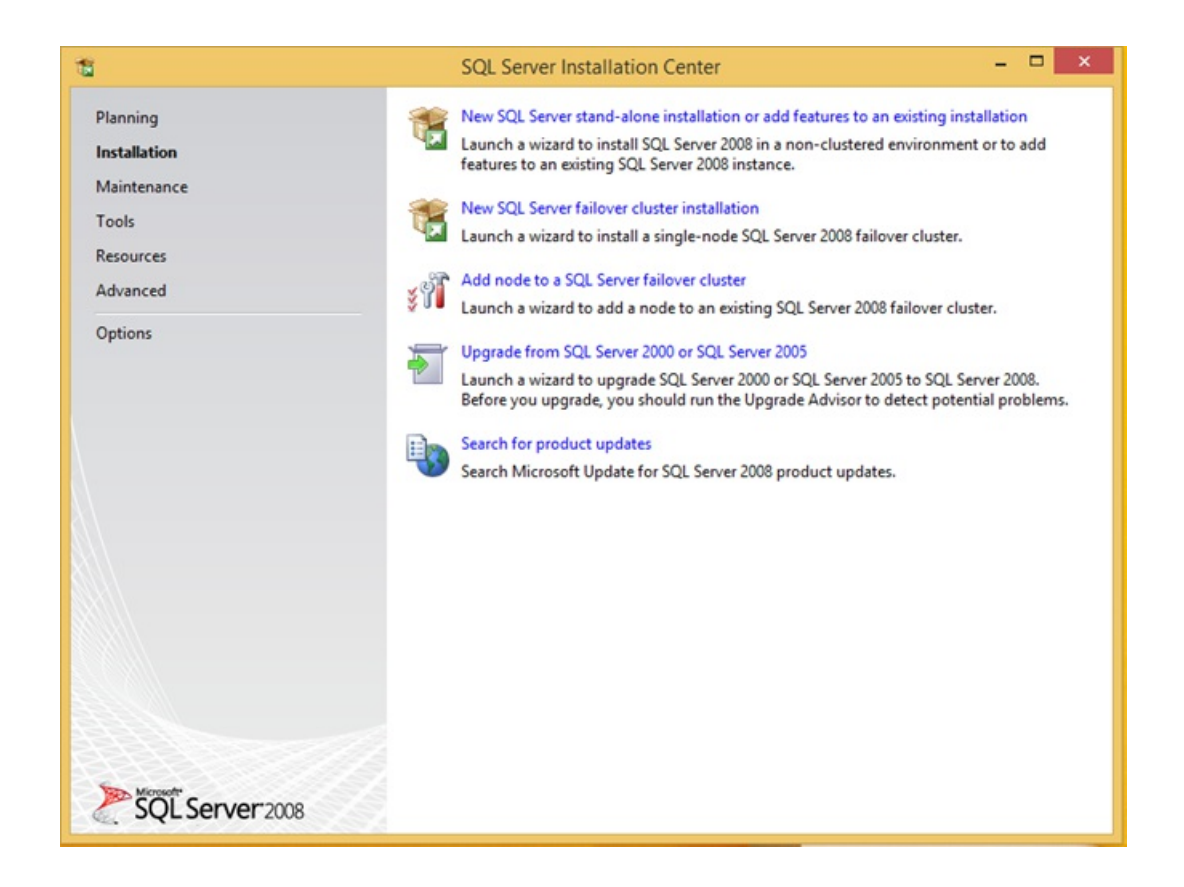

7. Click on New SQL Server stand-alone installation...

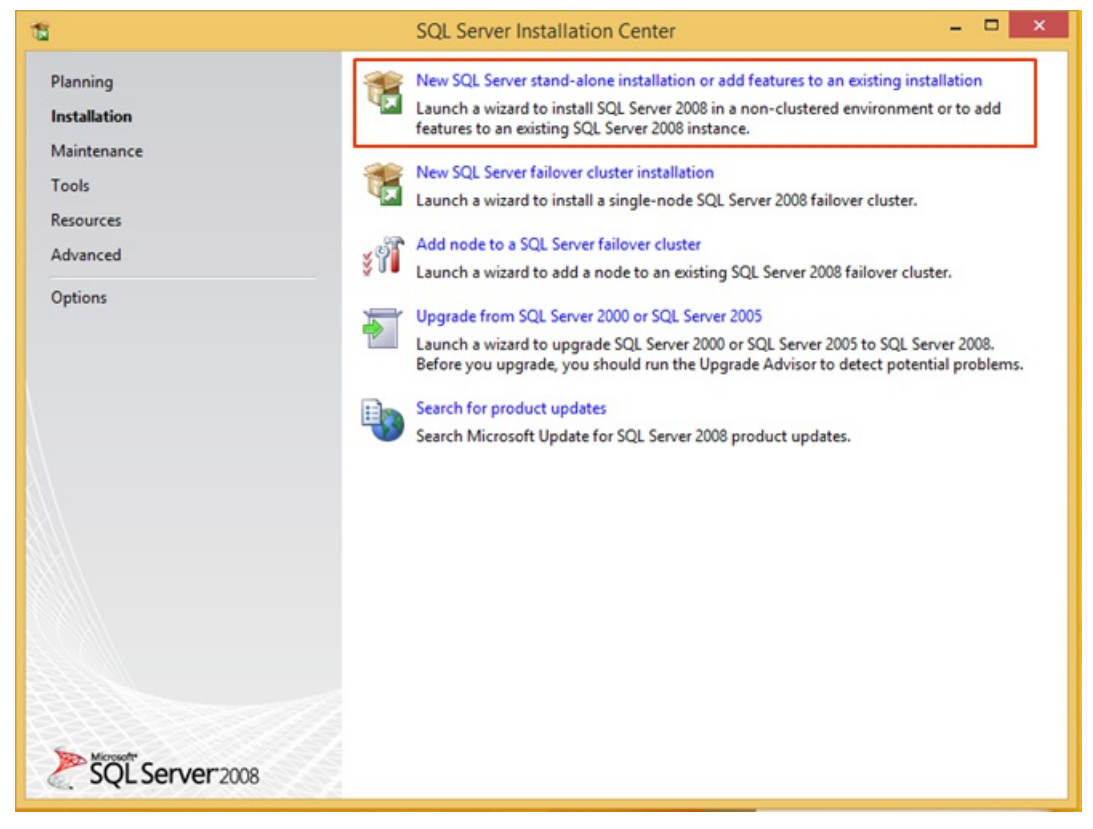

8. The Install Wizard starts and a License Terms box appears. Click "I accept the license terms" and then click

Next.

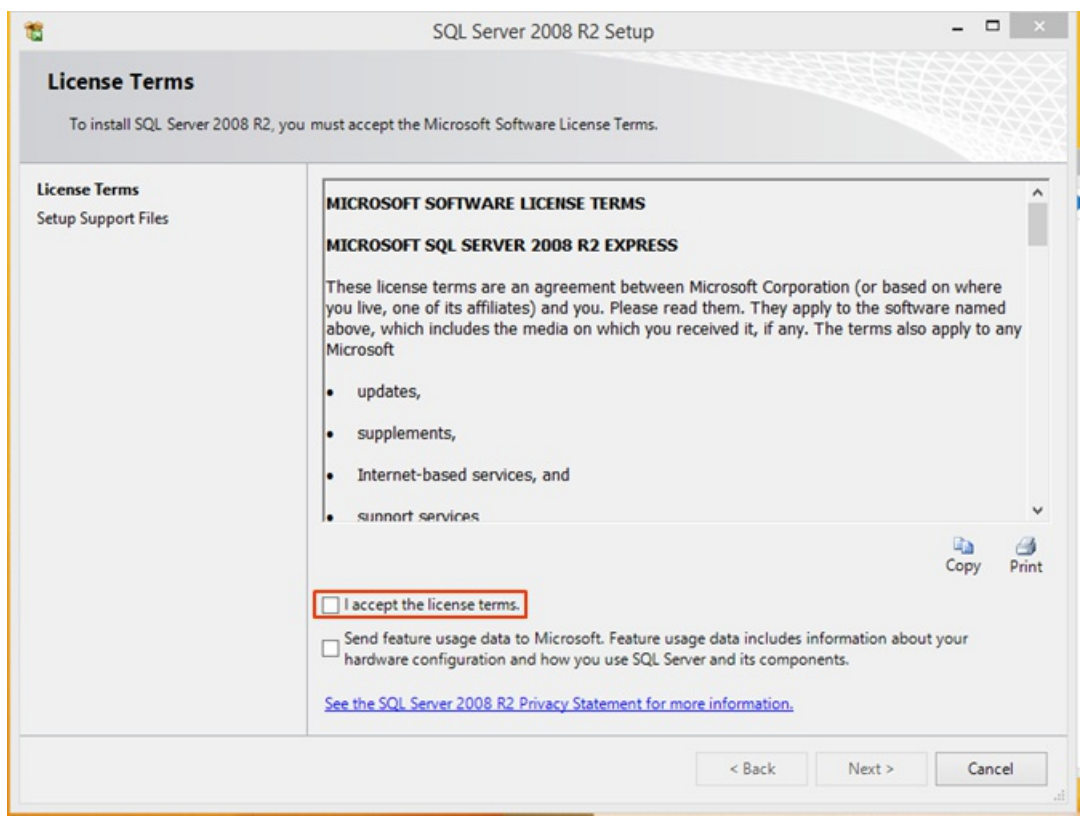

9. The system installs support files.

| 1                              | SQL Server                              | 2008 R2 Setup                             |  |
|--------------------------------|-----------------------------------------|-------------------------------------------|--|
| Setup Support Files            |                                         |                                           |  |
| Click Install to install Setup | Support files. To install or update SQL | Server 2008 R2, these files are required. |  |
| License Terms                  | The following components a              | re required for SQL Server Setup:         |  |
| ietup Support Files            | Feature Name                            | Status                                    |  |
|                                | Setup Support Files                     | In Progress                               |  |
|                                |                                         |                                           |  |
|                                | Everythe Standard Timir 1944            | Aleur                                     |  |
|                                | ExecuteStandardTimingsWor               | cflow                                     |  |

10. Next, Feature Selection appears. Leave all defaults in place and click Next.

| 5                                                                                                    | SQL Server 20                                                                                                    | 008 R2 Setup                                                                           | - 0                                                                                                    | ×      |
|----------------------------------------------------------------------------------------------------|----------------------------------------------------------------------------------------------------|----------------------------------------------------------------------------------------|----------------------------------------------------------------------------------------------------|--------|
| Feature Selection<br>Select the Express features to in:                                                                                                    | stall.                                                                                                    |                                                                                        |                                                                                                    |        |
| Setup Support Rules<br>Feature Selection<br>Installation Rules<br>Instance Configuration<br>Disk Space Requirements<br>Server Configuration<br>Database Engine Configuration<br>Error Reporting<br>Installation Configuration Rules<br>Installation Progress<br>Complete | Features:<br>Instance Features<br>Solution Services<br>Shared Features<br>Subserved Features<br>Solution Connectivity Solution<br>Redistributable Features | n<br>SDK                                                                               | Description:<br>Server features are instance-aware an<br>their own registry hives. They support<br>multiple instances on a computer. | d have |
|                                                                                                    | Select All Unselect All<br>Shared feature directory:<br>Shared feature directory (x86):                                                                    | C:\Program Files\Microsoft SQL Server\<br>C:\Program Files (x86)\Microsoft SQL Server\ |                                                                                                    | ]      |
|                                                                                                    |                                                                                                    | < Back                                                                                 | Next > Cancel He                                                                                                    | elp    |

11. Next, Instance Configuration appears. Change the instance to the "Default Instance" setting. Click Next. THIS STEP IS THE MOST OFTEN MISSED. YOU MUST CHANGE TO THE DEFAULT INSTANCE.

| 5                                                                                                    | SQL Se                                        | erver 2008 R               | 2 Setup               |                      | - 🗆 ×     |
|----------------------------------------------------------------------------------------------------|-----------------------------------------------|----------------------------|-----------------------|----------------------|-----------|
| Instance Configuration<br>Specify the name and instance                                                                                                    | ID for the instance of SQL Se                 | rver. Instance II          | ) becomes part of th  | e installation path. |           |
| Setup Support Rules<br>Feature Selection<br>Installation Rules<br>Instance Configuration<br>Disk Space Requirements<br>Server Configuration<br>Database Engine Configuration<br>Error Reporting<br>Installation Configuration Rules<br>Installation Progress<br>Complete | Default instance     Named instance:          | SQLExpress                 |                       |                      |           |
|                                                                                                    | Instance ID:<br>Instance root directory:      | SQLExpress<br>C:\Program I | files∖Microsoft SQL S | erver\               |           |
|                                                                                                    | SQL Server directory:<br>Installed instances: | C:\Program F               | iles\Microsoft SQL Se | erver\MSSQL10_50.SC  | QLExpress |
|                                                                                                    | Instance Name I                               | nstance ID                 | Features              | Edition              | Version   |
|                                                                                                    |                                               |                            |                       |                      |           |
|                                                                                                    |                                               |                            | < Back                | Next > Can           | cel Help  |

12. Next, Server Configuration appears. Click the "Use the same account for all SQL Server services" button.
NOTE: If required for security reasons, it is possible to run 'SQL Server Database Engine' as 'NT
Authority\NETWORK SERVICE'. This will require you to create the 'C:\Program Files (x86)\Vertical
Wave\Recording Archive Service' folder, before you install the RAS server, and grant FULL CONTROL to this
folder to 'NT Authority\NETWORK SERVICE'. If you have questions, please contact Vertical Support
and reference this article.

|                                                                                          |                                       |                                | 2222            | 3200             | $\ominus$ |  |
|------------------------------------------------------------------------------------------|---------------------------------------|--------------------------------|-----------------|------------------|-----------|--|
| Server Configuration                                                                     |                                       |                                |                 |                  |           |  |
| Specify the service accounts an                                                          | d collation configuration.            |                                |                 |                  |           |  |
| etup Support Rules                                                                       | Service Accounts Collation            |                                |                 |                  |           |  |
| eature Selection<br>nstallation Rules                                                    | Microsoft recommends that you         | use a separate account for eac | ch SQL Server s | ervice.          |           |  |
| nstance Configuration                                                                    | Service Account Name Password Startur |                                |                 |                  |           |  |
| Disk Space Requirements                                                                  | SQL Server Database Engine            | NT AUTHORITY\SYSTEM            |                 | Automatic        | Y         |  |
| Server Configuration                                                                     | SQL Server Browser                    | NT AUTHORITY\LOCA              |                 | Disabled         | ~         |  |
| Error Reporting<br>nstallation Configuration Rules<br>nstallation Progress<br>Complete   |                                       | Use the same                   | account for all | SQL Server servi | ces       |  |
| Error Reporting<br>Installation Configuration Rules<br>Installation Progress<br>Complete |                                       | Use the same                   | account for all | SQL Server servi | ces       |  |

13. Click the drop-down box for the Account name and choose NT AUTHORITY\SYSTEM. Click OK.

|                   | Use the same account for all SQL Server 2008 R2 services |        |
|-------------------|----------------------------------------------------------|--------|
| Specify a user na | me and password for all SQL Server service accounts.     |        |
| Account Name:     | · · · · · · · · · · · · · · · · · · ·                    | Browse |
| _                 | NT AUTHORITY\NETWORK SERVICE                             |        |
| Password:         | NT AUTHORITY\SYSTEM                                      |        |
|                   | OK                                                       | Cancel |

14. Click Next to proceed.

| 5                                | SC                      | L Server 200               | 8 R2 Setup                      |                 |              | - |
|----------------------------------|-------------------------|----------------------------|---------------------------------|-----------------|--------------|---|
| Server Configuration             |                         |                            |                                 |                 |              |   |
| Specify the service accounts and | collation configuration |                            |                                 |                 |              |   |
| Setup Support Rules              | Service Accounts        | Collation                  |                                 |                 |              |   |
| Feature Selection                | Microsoft recon         | mends that you             | u use a separate account for ea | ch SQL Server s | ervice.      |   |
| Instance Configuration           | Service                 |                            | Account Name                    | Password        | Startup Type | e |
| Disk Space Requirements          | SQL Server Data         | SQL Server Database Engine |                                 |                 | Automatic    | × |
| Server Configuration             | SQL Server Brow         | vser                       | NT AUTHORITY\LOCA               |                 | Disabled     | ~ |
| Complete                         |                         |                            |                                 |                 |              |   |
|                                  |                         |                            |                                 |                 |              |   |
|                                  |                         |                            |                                 |                 |              |   |

15. Next, the Database Engine Configuration appears. Under Authentication Mode, select Mixed Mode.

| 18                                                                                                    | SQL Server 2008 R2 Setup – 🗆 🗙                                                                                                    |  |  |  |  |  |
|----------------------------------------------------------------------------------------------------|----------------------------------------------------------------------------------------------------|--|--|--|--|--|
| Database Engine Config<br>Specify Database Engine authent                                                                 | uration<br>tication security mode, administrators and data directories.                                                                                                    |  |  |  |  |  |
| Feature Selection<br>Installation Rules<br>Instance Configuration<br>Disk Space Requirements                              | Account Provisioning Data Directories User Instances   FILESTREAM   Specify the authentication mode and administrators for the Database Engine. Authentication Mode O Windows authentication mode                                |  |  |  |  |  |
| Database Engine Configuration<br>Error Reporting<br>Installation Configuration Rules<br>Installation Progress<br>Complete | Mixed Mode (SQL Server authentication and Windows authentication)     Specify the password for the SQL Server system administrator (sa) account.     Enter password:     Confirm password:     Specify SQL Server administrators |  |  |  |  |  |
|                                                                                                    | OpenVPN-Host/Vertical (Vertical)       SQL Server administrators have unrestricted access to the Database Engine.         Add Current User       Add                                                                             |  |  |  |  |  |
|                                                                                                    | < Back Next > Cancel Help                                                                                                    |  |  |  |  |  |

16. Enter an SA password for the database (make sure to follow best practices for complex passwords). Make

## sure to record the password for later use.

| 8                                                                                                    | SQL Server 2008 R2 Setup                                                                                                    | - 🗆 ×                                                       |
|----------------------------------------------------------------------------------------------------|----------------------------------------------------------------------------------------------------|-------------------------------------------------------------|
| Database Engine Config<br>Specify Database Engine authent<br>Setup Support Rules<br>Feature Selection<br>Installation Rules<br>Instance Configuration<br>Disk Space Requirements<br>Server Configuration<br>Database Engine Configuration | SQL Server 2008 R2 Setup         urration         ication security mode, administrators and data directories.         Account Provisioning       Data Directories         User Instances       FILESTREAM         Specify the authentication mode and administrators for the Database Engine.         Authentication Mode         Windows authentication mode         Image: Mixed Mode (SQL Server authentication and Windows authentication) |                                                             |
| Database Engine Configuration<br>Error Reporting<br>Installation Configuration Rules<br>Installation Progress<br>Complete                                                                                                    | Specify the password for the SQL Server system administrator (sa) account.         Enter password:         Confirm password:         Specify SQL Server administrators         OpenVPN-Host\Vertical (Vertical)         SQL Set administrators         Add Current User       Add                                                                                                    | rver<br>istrators have<br>icted access to<br>tabase Engine. |
|                                                                                                    | < Back Next > Cancel                                                                                                    | Help                                                        |

- 17. Click Next to proceed.
- 18. Click Next to proceed past Error Reporting and start the install.
- 19. When the install completes, click Close.

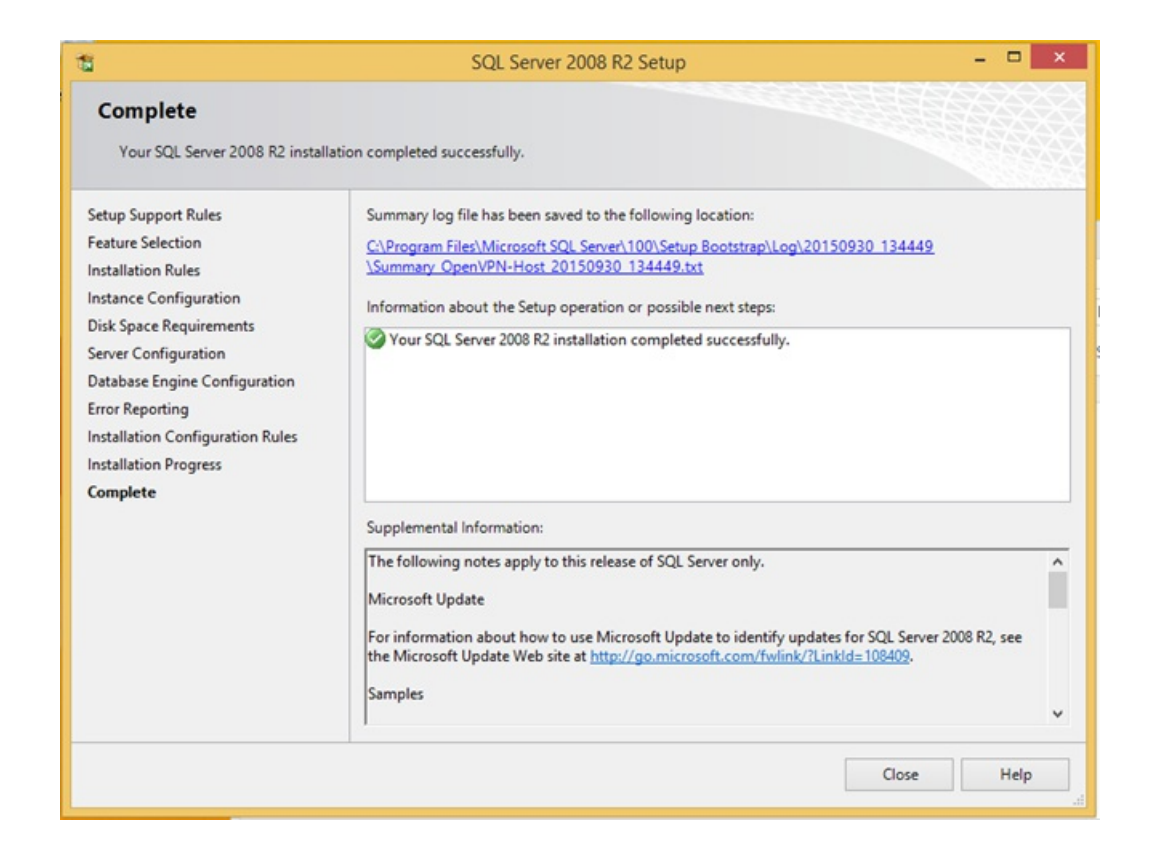

## Configure SQL for TCP/IP

- Click Start and Choose SQL Server Configuration Manager (this may trigger a UAC dialog. Click Yes.)
   SQL 2017 Open Computer Management. Under 'Services and Applications', expand SQL Server
   Configuration Manager, then you can follow the other screenshots as shown below.
- 2. Click on SQL Server Network Configuration.

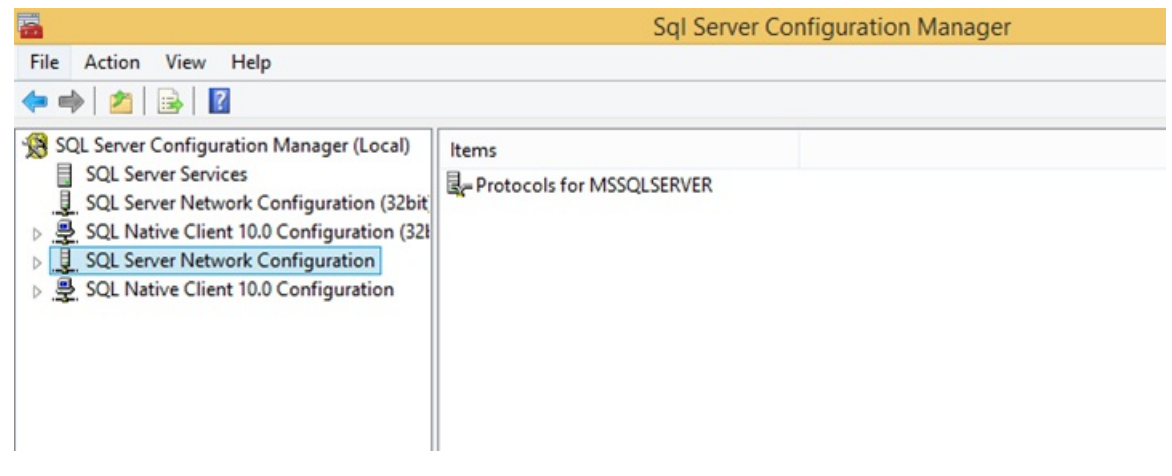

3. Double-click on Protocols.

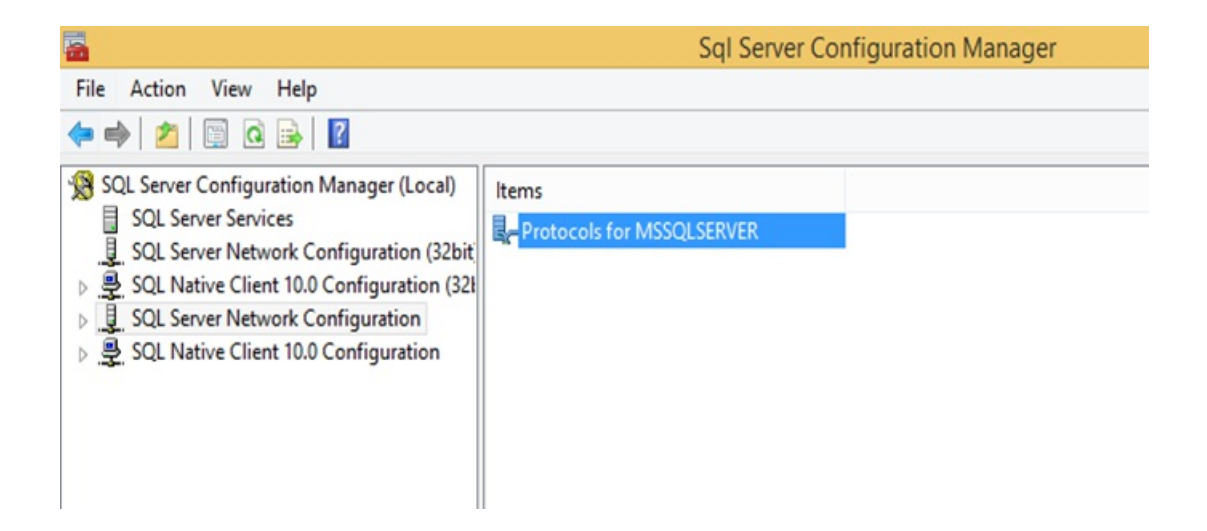

4. Right-click on TCP/IP and choose Enable.

| <b>2</b>                                                                                                    |                      |                         | Sql Serve                     | er Configuration Manager | - 0 | × |
|----------------------------------------------------------------------------------------------------|----------------------|-------------------------|-------------------------------|--------------------------|-----|---|
| File Action View Help                                                                                                    |                      |                         |                               |                          |     |   |
| 🗢 🔶 🖄 🔛 🕞 🖬                                                                                                    |                      |                         |                               |                          |     |   |
| <ul> <li>SQL Server Configuration Manager (Local)</li> <li>SQL Server Services</li> <li>SQL Server Network Configuration (32bit)</li> <li>SQL Native Client 10.0 Configuration (32)</li> </ul> | Protocol N<br>Shared | lame<br>Memory<br>Pipes | Status<br>Enabled<br>Disabled |                          |     |   |
| SQL Server Network Configuration                                                                                                    | TVIA Enable          |                         |                               |                          |     |   |
| SQL Native Client 10.0 Configuration                                                                                                    |                      | Disable                 | 1                             |                          |     |   |
|                                                                                                    |                      | Proper                  | rties                         |                          |     |   |
|                                                                                                    |                      | Help                    |                               |                          |     |   |
|                                                                                                    |                      |                         |                               |                          |     |   |

5. Click on SQL Server Services.

| Sql Server Configuration Manager                                                                                                    |                                                                   |                                        |                                                                     |                                                                |                                     |                                   |
|----------------------------------------------------------------------------------------------------|-------------------------------------------------------------------|----------------------------------------|---------------------------------------------------------------------|----------------------------------------------------------------|-------------------------------------|-----------------------------------|
| File Action View Help                                                                                                    |                                                                   |                                        |                                                                     |                                                                |                                     |                                   |
| SQL Server Configuration Manager (Local)         SQL Server Services         SQL Server Network Configuration (32bit)         SQL Server Network Configuration (32bit)         SQL Server Network Configuration (32bit)         SQL Server Network Configuration (32bit)         Protocols for MSSQLSERVER         SQL Native Client 10.0 Configuration | Name<br>SQL Server Browser<br>SQL Server (MSS<br>SQL Server Agent | State<br>Stopped<br>Running<br>Stopped | Start Mode<br>Other (Boot, Syste<br>Automatic<br>Other (Boot, Syste | Log On As<br>NT AUTHORITY\LO<br>LocalSystem<br>NT AUTHORITY\NE | Process ID<br>0<br><u>3176</u><br>0 | Service Type SQL Server SQL Agent |

6. Right-click SQL Server and choose Restart. This will restart the SQL Server and apply the setting change.

| a a a a a a a a a a a a a a a a a a a                                                                                                    |                            |                                  |                    |                 |            | and the second second second second second second second second second second second second second second second |  |
|----------------------------------------------------------------------------------------------------|----------------------------|----------------------------------|--------------------|-----------------|------------|----------------------------------------------------------------------------------------------------|--|
| File Action View Help                                                                                                    |                            |                                  |                    |                 |            |                                                                                                    |  |
| 🕈 🔿 🖲 🔛 😹 🖌 🔛 🖉                                                                                                    |                            |                                  |                    |                 |            |                                                                                                    |  |
| <ul> <li>SQL Server Configuration Manager (Local)</li> <li>SQL Server Services</li> <li>SQL Server Network Configuration (32bit)</li> <li>SQL Network Configuration (32)</li> <li>SQL Network Network Configuration (32)</li> <li>SQL Server Network Configuration (32)</li> <li>SQL Server Network Configuration</li> <li>SQL Notive Client 10.0 Configuration</li> <li>SQL Native Client 10.0 Configuration</li> </ul> | Name                       | State                            | Start Mode         | Log On As       | Process ID | Service Type                                                                                                    |  |
|                                                                                                    | SQL Server Browser Stopped |                                  | Other (Boot, Syste | NT AUTHORITY\LO | 0          |                                                                                                    |  |
|                                                                                                    | SQL Server 1               | nninnu 224.6                     | Automatic          | LocalSystem     | 3176       | SQL Server                                                                                                    |  |
|                                                                                                    |                            | Start<br>Stop<br>Pause<br>Resume | Other (Boot, Syste | NT AUTHORITY/NE | 0          | SQL Agent                                                                                                    |  |
|                                                                                                    |                            | Restart                          |                    |                 |            |                                                                                                    |  |
|                                                                                                    |                            | Properties                       |                    |                 |            |                                                                                                    |  |
|                                                                                                    |                            | Lista                            |                    |                 |            |                                                                                                    |  |

7. Close the Server Configuration Manager.